# Guide Google Scholar : Recherche

#### Quelques mises en garde

Voici un tableau des éléments à prendre en considération lorsque l'on interroge Google Scholar :

| Mises en garde                                                                                                    | Exemples                                                                              |
|----------------------------------------------------------------------------------------------------|---------------------------------------------------------------------------------------|
| Ne tient pas compte de la casse<br>(minuscule/majuscule)                                                                                   | Économie = économie                                                                   |
| Ne tient pas compte des mots vides                                                                                                    | Le, Ia, de, the, a, an, etc.                                                          |
| Ne tient pas compte de la troncature (symbole<br>de l'astérisque (*) permettant la recherche des<br>termes commençant par la même racine.) | Child* = ne cherchera pas children                                                    |
| Ne tient pas compte du AND comme opérateur<br>booléen car l'espace est similaire.                                                          | Child runaway cherche les documents qui<br>contiennent le mot child ET le mot runaway |
|                                                                                                    |                                                                                       |
| Tient compte des accents                                                                                                    | Économie ≠ Economie                                                                   |
| Tient compte de l'ordre d'apparition des mots                                                                                              | Économie politique = politique économie                                               |

**Important** : la langue de l'interface influence la pertinence des résultats. Par exemple, si vous utilisez l'interface en français, vous aurez tendance à retrouver des résultats en français, peu importe la langue d'interrogation choisie.

#### Les lignes de commandes

Il est possible d'utiliser certaines lignes de commande dans n'importe laquelle des boîtes de recherche de Google Scholar. Voici quelques-unes des possibilités :

| Lignes des commandes | Définition                                                                                                    | Exemples                                                                                                    |
|----------------------|----------------------------------------------------------------------------------------------------|----------------------------------------------------------------------------------------------------|
| Filetype:            | Pour trouver un type de<br>document à l'aide de<br>l'extension : .pdf / .doc / .rtf,<br>etc.                            | Filetype:pdf<br>Cherche uniquement des<br>documents pdf.                                                                                                    |
| Site:                | Pour trouver des<br>documents à l'aide du<br>domaine : .gov / .org / .ca /<br>.com / .fr, etc.                          | Site:gov<br>Cherche uniquement des<br>documents provenant des sites<br>gouvernementaux<br>Site:revues.org<br>Cherche uniquement des<br>documents provenant du site |
|                      |                                                                                                    | revues.org.                                                                                                    |
| Allintitle:          | Cherchera tous les mots<br>inscrit dans le titre des<br>documents.                                                      | Allintitle:Théorie du<br>déséquilibre<br>Cherche les trois mots dans le<br>titre des documents.                                                                    |
| Intitle:             | Cherchera le mot suivant la<br>commande dans le titre et<br>les autres mots de la<br>requête dans les autres<br>champs. | Intitle:Théorie du déséquilibre<br>Cherche <i>Théorie</i> dans le titre et<br><i>déséquilibre</i> dans n'importe<br>lequel des autres champs.                      |
| Author:              | Pour trouver des<br>documents d'un auteur<br>précis.                                                                    | Author:Ariane Rochat<br>Cherche les publications dont<br>l'auteure est Ariane Rochat.                                                                              |

## Les symboles

Voici un tableau des symboles utilisables :

| Symboles | Définition | Exemples |
|----------|------------|----------|
|----------|------------|----------|

| Le trait d'union : -   | Pour exclure un terme                | -nationalisme<br>Exclut le terme nationalisme                                                                              |
|------------------------|--------------------------------------|----------------------------------------------------------------------------------------------------|
| Les guillemets : " "   | Pour chercher une expression exacte. | "mild cognitive impairment"<br>Cherche tous ces termes en<br>respectant l'orthographe et<br>l'ordre d'apparition des mots. |
| L'opérateur booléen OR | Pour chercher des synonymes          | Child OR adolescent OR youth<br>Cherche des résultats qui<br>contiennent au moins un des<br>termes.                        |

### La recherche avancée

Accès : il est possible d'avoir accès à la recherche avancée de Google Scholar en cliquant sur

 $\equiv$  (dans le coin supérieur gauche), puis sur Recherche avancée.

|                                                 | ≡       | Google Scholar    |                                                    |
|-------------------------------------------------|---------|-------------------|----------------------------------------------------|
|                                                 | ۲       | Mon profil        |                                                    |
|                                                 | $\star$ | Ma bibliothèque   |                                                    |
|                                                 | $\geq$  | Alertes           |                                                    |
| Avantage : permet d'ex<br>les lignes de command |         | Métriques         | apprendre les symboles, les opérateurs booléens et |
|                                                 | qŧ      | Recherche avancée |                                                    |

Voici un exemple de la recherche avancee :

| $\times$ | Recherche avancée                                                                                                    |                                                                                                    |                                                    |
|----------|----------------------------------------------------------------------------------------------------|----------------------------------------------------------------------------------------------------|----------------------------------------------------|
|          | Articles contenant                                                                                                    |                                                                                                    | Voici comment Google interprète<br>l'information : |
|          | tous les mots suivants                                                                                                    | Économie politique                                                                                                    | Économie ET Politique                              |
|          | cette expression exacte                                                                                                    | Dopage cérébral                                                                                                    | « Dopage cérébral »                                |
|          | au moins un des mots suivants                                                                                                    | Posologie Dose                                                                                                    | Posologie ou Dose                                  |
|          | aucun des mots suivants                                                                                                    | Adulte                                                                                                    | Exclut le terme Adulte                             |
|          | mes mots                                                                                                    | à n'importe quel endroit de l'art                                                                                                    | ticle                                              |
|          |                                                                                                    | 🔵 dans le titre de l'article                                                                                                    |                                                    |
|          | Rechercher des articles rédigés<br>par                                                                                                    | ex. : "P Flajolet" ou J Fauvet                                                                                                    |                                                    |
|          | Rechercher des articles publiés<br>dans                                                                                                    | ex : Journal de la Société de biolo                                                                                                    | Pour chercher des revues spécifiques               |
|          |                                                                                                    | Revue Romane                                                                                                    |                                                    |
|          | Rechercher des articles datés<br>de                                                                                                    | ex. : 1996                                                                                                    |                                                    |
|          | Rechercher des articles <b>rédigés</b><br>par<br>Rechercher des articles <b>publiés</b><br>dans<br>Rechercher des articles <b>datés</b><br>de | <ul> <li>dans le titre de l'article</li> <li>ex. : "P Flajolet" ou J Fauvet</li> <li>ex. : Journal de la Société de biolo</li> <li>Revue Romane</li> <li></li> <li>ex. : 1996</li> </ul> | Pour chercher des revues spécifiqu                 |